# Tipsheet for grantees: filing an expense claim report

Expense claims can be submitted at any time. Please note that claims will not be reimbursed until original hard copy receipts are received at the offices of the Canadian Cancer Society.

Note: for **Travel Awards** group receipts by day and contact CCS research staff directly if you require a missing receipt affidavit. Eligible expenses include: 1) Conference registration fees; 2) Accommodations; and 3) Transportation, and will not exceed \$2,000

Note: for **Permanent Equipment** claims, include an invoice for the expense from your Host Institution.

Consult the CCS travel expense policy.

Go to the EGrAMS home page (<u>https://applyforfunds.cancer.ca/</u>) and log in.

## **Opening the report**

1. Go to Expenses & Progress Reporting in the menu:

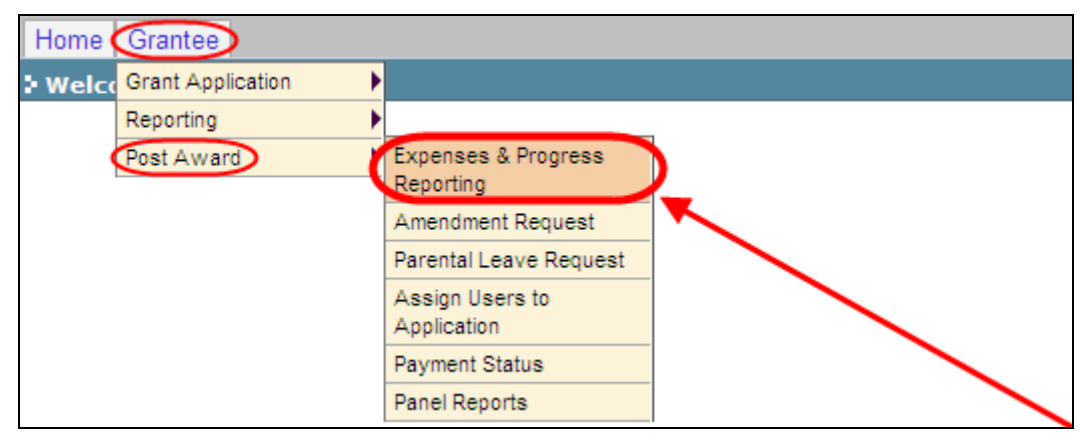

2. Set the criteria for **Grant Program** by clicking the is button and choosing the appropriate program from the lookup box:

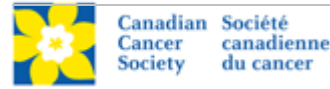

| Expenses & P     | rogress R   | eporting 🛛 🔍 💴   |      |             |       |                            |   |   |
|------------------|-------------|------------------|------|-------------|-------|----------------------------|---|---|
| Progress Re      | port Bas    | igai             |      |             |       |                            |   |   |
| Specify Program  | Information | n and click find |      |             |       |                            |   |   |
| "Grant Program : |             | · .              | _    |             |       | *Applicant : .ITest        |   |   |
| Institution :    | 000011      | University of Gu | Cod  | 91          |       |                            |   | 1 |
| Project:         |             |                  | Des  | cription :  |       |                            |   |   |
| *Status :        | Pending     |                  |      | <u></u>     | ookup | Reset                      |   |   |
| Code Gra         | int Program | 1                | Reco | ord Count : | 465   | ( Page 8 of 10             |   | 1 |
|                  |             |                  |      | RG-06       | Resea | rch Grants - 2006          | - |   |
|                  |             |                  |      | RG-07       | Resea | rch Grants - 2007          |   |   |
|                  |             |                  |      | RG-08       | Resea | rch Grants - 2008          |   |   |
|                  |             |                  |      | RG-09       | Resea | rch Grants - 2009          |   |   |
|                  |             |                  | ø    | RG-10       | Resea | rch Grants - 2010          | - |   |
|                  |             |                  |      | RSA-89      | Resea | rch Scientist Award - 1989 |   |   |
|                  |             |                  |      | RSA-94      | Resea | rch Scientist Award - 1994 | V |   |

- 3. Click the **Find** button at the bottom of the screen.
- 4. Locate the Expense Claim line item and click anywhere on the text to open the Expense Claim report:

| ľ | Code           | Grant Program                                                          |                 | Project     | Titl            | e          |               |               |                 |         | +Info  |
|---|----------------|------------------------------------------------------------------------|-----------------|-------------|-----------------|------------|---------------|---------------|-----------------|---------|--------|
|   | Code           | Description                                                            | Report<br>Notes | Туре        | Report<br>Freq. | Report Dt. | Grace<br>Days | Submit<br>Dt. | Review<br>Notes | Status  | Submit |
|   | E995           | <ul> <li>Finance Approval is required to<br/>release funds.</li> </ul> |                 | Encumbrance | N/A             | 07/31/2009 | 0             |               | ***             | Pending |        |
|   | EXP            | Expense Claim                                                          |                 | Expenditure | NA              | 10/09/2009 | 30            |               | ***             | Pending |        |
|   | To ci<br>to ac | reate and submit an e<br>cess a blank form                             | xpen            | se clain    | n rep           | ort, cli   | ck a          | nywhe         | ere o           | n the t | ext    |

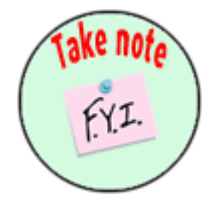

### NOTE: Displayed results may include other reporting items

You may see other report types listed in addition to the expense claim report. The Expense & Progress Reporting module is also used for:

- submitting your annual progress/final report
- submitting expense claim reports
- viewing financial statements

## **Completing the report**

### For each line item:

1. Click the *button* in the **Date** column and indicate the date the expense was incurred:

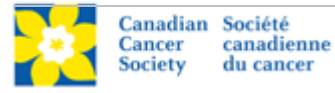

| Del. Date | Line Iter | 7     |          | Jun      | e, 20    | 09       |          |          | Qty. Rate UOM Total Notes Attac |
|-----------|-----------|-------|----------|----------|----------|----------|----------|----------|---------------------------------|
| ×         | 0.        | •     | ٠        | 1        | oday     | 7        | •        | •        | 0.00                            |
| ×         |           | Sin   | Mon      | Tue<br>2 | Wed<br>3 | Thu<br>4 | Fri      | Sat<br>6 | 0.00                            |
|           |           | 14    | 15       | 9<br>16  | 10<br>17 | 11<br>18 | 12<br>19 | 13<br>20 |                                 |
|           |           | 21 28 | 22<br>29 | 23<br>30 | 24       | 25       | 26       | 27       |                                 |
|           |           | Te    | ie:      | Sel      | ect de   | 9<br>01  | ð        | m        |                                 |

2. Click the im button next to the Line item field and choose the appropriate category

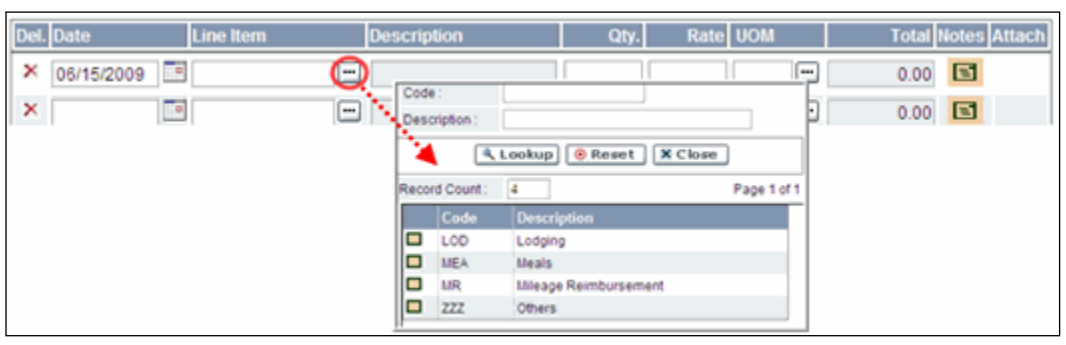

• Note: equipment purchases should be listed as Others

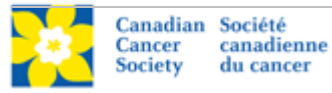

3. Complete each line item according to the following guidelines:

| Line<br>item                                              | Description                                            | <b>Qty</b><br>(quantity)                       | Rate                                                                                                    | <b>UOM</b><br>(unit of<br>measure)             | Notes                                                                                         |
|-----------------------------------------------------------|--------------------------------------------------------|------------------------------------------------|----------------------------------------------------------------------------------------------------|------------------------------------------------|-----------------------------------------------------------------------------------------------|
| Lodging                                                   | n/a                                                    | Enter the<br>number of<br>nights you<br>stayed | Enter the<br>nightly rate,<br>including taxes<br>(there is no<br>limit on this<br>field)                | Select Days                                    |                                                                                               |
| Meals                                                     | n/a                                                    | Enter "1"                                      | Enter the total<br>dollar value of<br><b>all</b> meal<br>receipts for the<br>line item date             | Select Unit<br>of Measure<br>Not<br>Applicable | Enter all<br>receipts<br>incurred<br>for <b>one</b><br><b>day</b> as a<br>single<br>line item |
| Mileage                                                   | n/a                                                    | Enter the<br>number of<br>kilometres<br>driven | Enter the<br>mileage rate<br>amount as per<br>the expense<br>claim policy                               | Select<br>Kilometres                           |                                                                                               |
| Others<br>(Including<br>equipment<br>related<br>expenses) | Enter a brief<br>description of<br>the expense<br>item | Enter "1"                                      | Enter the<br>dollar value of<br>the item,<br>including taxes<br>(there is no<br>limit on this<br>field) | Select Unit<br>of Measure<br>Not<br>Applicable |                                                                                               |

- 4. The **Total** field will be automatically calculated based on the figures entered in the **Qty** and **Rate** fields.
- 5. If you have any explanatory notes, you can include them by clicking the **E** button and typing them into the **Justification Notes** window:

| Del. | Date       | Line Item       | Description                                                                   | Qty.            | Rate UOM   |   | Total Notes | Attach |
|------|------------|-----------------|-------------------------------------------------------------------------------|-----------------|------------|---|-------------|--------|
| ×    | 07/13/2009 | Mileage Reimbur |                                                                               | 300.00          | 0.350 KM   | - | 105.00      |        |
| ×    |            |                 |                                                                               |                 |            |   | 0.00        | +      |
|      |            |                 | Justification Notes<br>Help Text:<br>Trip to Toronto to attend rese<br>paper. | iarch symposium | on present |   |             |        |

6. Upon completion of the form, click the **Save** button, and then click the **PDF** button and print a hard copy of the expense claim report:

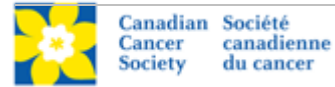

| ) Exp | ense Claim      | Ģ            | , 💼                 |                  |                  |             |       |                   | Т           | imeout    | Lef    | t: 60 mins    | Date   | : Oct-15 | -09 |
|-------|-----------------|--------------|---------------------|------------------|------------------|-------------|-------|-------------------|-------------|-----------|--------|---------------|--------|----------|-----|
| Prog  | ram : Fellowal  | nip Te       | st/Demo Progr       | am - Generi      | ate NOA          |             | Age   | ncy : Tom I       | Baker Cance | er Centre | (Alb   | erta Oocum    | ents [ | X Close  |     |
| Perio | rd : 10/15/20   | 09           | •                   | 2009 💌           | <u>S</u> tatus : | Work in Pro | g Rev | iew <u>C</u> omme | ents: 🖻     | 1         |        |               |        |          |     |
| Cate  | agory :         | RAL          |                     |                  | h Allowa         | nce         |       |                   |             |           | ]      |               |        |          |     |
| App   | roved :         |              | 4,500.00            | Expense          | YTD :            | 1,64        | 2.89  | Balance           | :           | 2,857.11  |        | Submit Date : | 10/15  | /2009    |     |
| Del.  | Date            |              | Line Item           |                  | Descrip          | tion        |       | Qty.              | Rate        | UOM       |        | Total         | Notes  | Attach   |     |
| ×     | 10/02/2009      |              | Others              |                  | Laptop           | computer    |       | 1.00              | 1500.000    | NA        |        | 1,500.00      | 5      |          | *   |
| ×     | 09/28/2009      |              | Mileage Re          | mbur: 😁          |                  |             |       | 250.00            | 0.300       | КМ        |        | 75.00         | 5      |          |     |
| ×     | 09/28/2009      | t            | Lodging             |                  |                  |             |       | 1.00              | 67.890      | DAY       |        | 67.89         | 3      |          |     |
| ×     |                 |              |                     |                  |                  |             |       |                   |             |           |        | 0.00          |        | +        |     |
| ×     |                 | 8            |                     |                  |                  |             |       |                   |             |           | -      | 0.00          | 5      | +        | -   |
|       |                 |              |                     |                  |                  |             |       |                   |             | То        | otal : | 1,642.89      |        |          |     |
|       |                 |              |                     |                  |                  | 🖬 Vali      | idate | <b>₿</b> Vie      | w_Error     | - (ø      | PD     | E B Save      | 0      | Cance    | ı.  |
|       |                 |              |                     |                  |                  |             |       |                   |             | 2.        |        | 1.            |        |          |     |
|       | 1. Clic         | k tł         | ne Save             | butto            | n                |             |       |                   |             |           |        |               |        |          |     |
|       | 2. Clic<br>with | k ti<br>1 ol | ne PDF<br>riginal r | button<br>eceipt | and<br>s         | print ti    | ne r  | eport,            | to be r     | naile     | d t    | the CC        | s      |          |     |

7. Attach your original receipts to the printed report and forward to:

Canadian Cancer Society Attn: Research 55 St. Clair Avenue W., Suite 300 Toronto, Ontario M4V 2 Y7

(Note: Equipment claims must also include an invoice from the Host Institution.)

8. Return to the Expenses & Progress Reporting screen by clicking the Close button:

| Expense Claim     | 0 U                                            | Timeout Left: 56 min | S Date: Jun-15-09 |
|-------------------|------------------------------------------------|----------------------|-------------------|
| Program: Researc  | h Fellowship - 2009 Agency : McMaster          | r University Docu    | ments X Close     |
| Period : 06/08/20 | 09 2009 Status : Work in Prog Review Commenter | 8                    | -                 |
| Category :        | RAL Research Alewance                          | Submit Da            | te : 6/8/2009     |
| Approved :        | 4,500.00 Expense YTD : 1,033.70                | Balance :            | 3,466.30          |

9. On the **Expenses & Progress Reporting** screen, mark the **Submit** checkbox and click **OK** to complete the process:

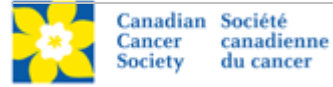

| pecify Progra    | n Information | n and click find | L             | 19199199199 | 1010101010      |                |               | a a construction of |               |               |              |
|------------------|---------------|------------------|---------------|-------------|-----------------|----------------|---------------|---------------------|---------------|---------------|--------------|
| Grant Program    | : RG-10       | Research C       | sranta - 2010 |             |                 | *Applican      | nt: J         | lest                |               | be Test       |              |
| Institution :    | 000026        | University o     | of Toronto    |             |                 | Display :      | 0             | Project             | Repo          | rt            |              |
| Project:         |               |                  |               |             |                 | Report :       | Đ             | (P                  | - Đ           | pense Clair   | m            |
| <u>S</u> tatus : | Pending       | C Submitted C    | Approved      | C Cancelled | C Pen           | ding Correctio | n Rec         | uest C Al           | t .           |               |              |
| Code Gr          | ant Program   |                  |               | Project     | Ti              | tle            |               |                     |               |               | +info        |
| LW-09 Re         | search Fellow | ship - 2009      |               | FLW-09      | 0\              | ver fellowship | appi          | cation              |               |               | -            |
| Code Des         | cription      |                  | Report        | Туре        | Report<br>Freq. | Report Dt.     | Grace<br>Days | Submit<br>Dt.       | Revie         | w Status      | Submit       |
| EXP Exp          | ense Claim    |                  |               | Expenditure | N/A             | 06/08/2009     | 30            |                     |               | WP            |              |
| ndicates "\      | Work In P     | rogress" i.e     | e. not yet    | submitte    | ed —            |                |               | Clic                | k Su<br>I the | ibmit<br>n OK | /<br>checkbo |

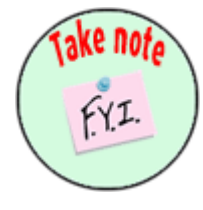

#### NOTE: one report at a time

You will not be able to create a new expense claim until your current claim has been approved. Once the claim is approved, the blank Expense Claim report will once again be listed with a status of "Pending" on the **Expenses & Progress Reporting** screen.

#### **NOTE: for Travel Awards**

A report indicating the benefit of attending the conference/workshop must be completed in EGrAMS before your expense claim can be submitted.

If you have already been reimbursed through your institution, you can direct the reimbursement to the host institution (indicate in the 'payable to' section on the printed claim form) and include an invoice from your institution with the claim. Travel Award winners who have already been reimbursed through their institution should indicate this in their Final Report.

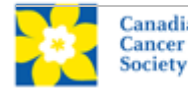

# Corrections

If you submit a report that is incomplete or requires clarification, you will be notified via an automated e-mail and asked to re-submit the report.

- 1. Follow steps 1-3 on page 1 to locate your expense claim report.
- 2. Click the ••• button marked **Review Notes** for any report with a status of **Corrections** to view the feedback requesting corrections:

| > Expenses        | s & Prog   | ress Re                            | porting                                           |                               | 0 <mark>1</mark> |               | (*)-re          | quired field                                                  | Ti          | meout Le      | :ft: 57         | mins       | Date: Oct-1 | 3-09 |
|-------------------|------------|------------------------------------|---------------------------------------------------|-------------------------------|------------------|---------------|-----------------|---------------------------------------------------------------|-------------|---------------|-----------------|------------|-------------|------|
| Progres           | s Report   | Bud                                | get                                               |                               |                  |               |                 |                                                               |             |               |                 |            |             |      |
| Specify Prop      | gram Info  | rmation                            | and click                                         | find                          |                  |               |                 |                                                               |             |               |                 |            |             |      |
| "Grant Prog       | ram : RG-  | 10                                 | Resear                                            | ch Grants -                   | 2010             |               |                 | Applicant                                                     | : JTe       | est           | Jo              | e Teat     |             |      |
| Institution       | : 000      | 026                                | Univers                                           | ity of Toron                  | ita 🚲            |               |                 | Display :                                                     | 6           | Project (     | Report          |            |             |      |
| Project:          |            |                                    |                                                   |                               |                  |               |                 | Report :                                                      | EX          | P             | 😁 Exp           | ense Clair | n           |      |
| <u>*S</u> tatus : | 0          | Pending                            | C Submitte                                        | d C Appro                     | oved             | C Canceller   | C Per           | nding Correction                                              | Requ        | est C Al      |                 |            |             |      |
| Code              | Grant P    | rogram                             |                                                   |                               |                  | Project       | ι T             | itle                                                          |             |               |                 |            | +info       |      |
| FLW-09            | Research   | h Fellows                          | ihip - 2009                                       |                               |                  | FLW-09        | 0               | ver fellowship a                                              | applic      | ation         |                 |            | -           |      |
| Code I            | Descriptio | on                                 |                                                   | Re                            | eport<br>otes    | Туре          | Report<br>Freq. | Report Dt. Gr<br>Da                                           | race<br>tys | Submit<br>Dt. | Review<br>Notes | Status     | Submit      |      |
| EXP 6             | Expense C  | laim                               |                                                   |                               |                  | Expenditure   | N/A             | 06/08/2009                                                    | 30          | 06/15/2009    | .0              | Correctio  |             |      |
|                   |            | > Revie<br>Revie<br>Pleas<br>purch | ewer Comm<br>wer Commer<br>ie provide ju:<br>lase | ients<br>its<br>stification n | otes fi          | or the laptop | compute         | er<br>tr<br>tr<br>tr<br>tr<br>tr<br>tr<br>tr<br>tr<br>tr<br>t | ****        | ******        |                 |            |             |      |

- 3. Per <u>step 4</u> on page 2, access the report by clicking anywhere on the text of the expense claim item.
- 4. Make the necessary corrections as per the review comments.
  - You can access the review comments from within the report by clicking the solution next to **Review Comments**.

| þ | Expense Clair    | n 🔍 🛄                                                 | Timeout Left:                | 57 mins       | Date: Jun-17-09 |
|---|------------------|-------------------------------------------------------|------------------------------|---------------|-----------------|
|   | Program : Resear | rch Fellowship - 2009                                 | Agency : McMaster University | Docume        | nts X Close     |
|   | Period : 06/08/2 | 2009 Z009 Status : Corrections                        | Review Comments:             |               |                 |
|   | Category :       | > Reviewer Comments<br>Reviewer Comments              | Arr and a                    | Submit Date : | 6/8/2009        |
|   | Approved :       | Please provide justification notes for the laptop com | puter                        | Balance :     | 3,466.30        |
|   |                  | purchase                                              |                              |               |                 |
|   |                  |                                                       |                              |               |                 |
|   |                  | (                                                     | X Close                      |               |                 |

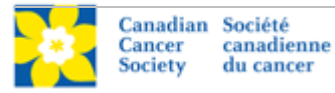

- 5. Click **Save**. (You do not need to print a PDF and forward to CCS as with the original report.)
- 6. Click Close to return to the Progress Reports screen (per step 8 on page 4).
- 7. Click the **Submit** checkbox button and click **OK** (per step 9 on page 4).

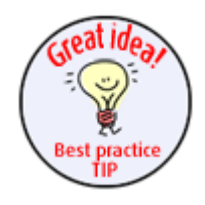

## Best practice tip: set the criteria for Status

Use the **Status** radio buttons when setting criteria to generate different lists of reports, e.g. previously **Submitted**, **Approved**, or **All**. (The default value is **Pending**.)

| Grant Pro  | ogram : | FLVV-09                       | Research Felo                      | wship - 2       | 9009        |                 | Applicant     | 1: A\$0       | M11 (         | - Anta          | Stern     |      |
|------------|---------|-------------------------------|------------------------------------|-----------------|-------------|-----------------|---------------|---------------|---------------|-----------------|-----------|------|
| Institutio | in :    | 000015                        | Hol/aster Unive                    | ersity          |             |                 | Display:      | 8;            | roject @      |                 |           |      |
| Project    |         |                               | 8                                  |                 |             |                 | Report :      |               | 6             | -               |           |      |
| Status :   |         | C Pending                     | C Submitted C Ag                   | pproved         | C Cancelled | C Perdi         | ng Correction | Reque         | est @ All     | >               |           |      |
| Code       | Gra     | nt Program                    | 1                                  |                 | Project     | Tit             | •             |               |               |                 |           | -    |
| FLW-09     | Res     | earch Fellow                  | ship - 2009                        |                 | FLW-09      | Ove             | er fellowship | applica       | 690           |                 |           | -    |
| Code       | Descr   | iption                        |                                    | Report<br>Notes | Туре        | Report<br>Freq. | Report Dt.    | Grace<br>Days | Submit<br>Dt. | Review<br>Notes | Status    | Subm |
| APP        | Annua   | i Progress R                  | eport                              | ***             | Statiatica  | Vearly          | 04/30/2009    | 45            | 06/17/2009    |                 | Approved  |      |
|            | Requir  | e animal can<br>ol for review | e certificate including<br>by NCIC |                 | Encumbrance | NA              | 10/11/2009    | 0             | 06/17/2009    | 348             | Submitted |      |
| E173       |         |                               |                                    |                 |             |                 |               |               |               |                 |           |      |

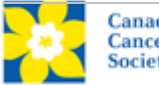

## APPENDIX: Canadian Cancer Society travel expense policy highlights

Only claims made in compliance with the Policy will be eligible for reimbursement.

With the exception of claims for mileage, original detailed receipts are required for all expenses greater than \$10.00.

## Transportation and living expenses

Airfare: The lowest return airfare reasonably available under the circumstances. The cost of stop-overs en route will not be reimbursed, unless such stop-overs are related to CCS business. Individuals will not be compensated for the use of airline tickets obtained from airline points, or from any other source where there is no out of pocket cost to the delegate.

Rail fare: First class return rail fare.

Automobiles: The provincial rate per kilometre (BCY 0.41, AB 0.35, SK 0.36, MB 0.32, ON 0.35, QC 0.37, NB 0.35, NS 0.35, NL 0.36, PE 0.45) for the use of a private automobile when public transportation is not convenient, or if there is a net saving to the CCS as compared with the lowest airfare to and from the destination reasonably available under the circumstances.

**Meals:** Detailed receipts are required for reimbursement. Alcohol will not be reimbursed. Reimbursements of meal expenses are limited to \$70.00 per day, including all snacks, refreshments, taxes and gratuities for a minimum 12 hours travel away from home and limited to maximum of \$40 per meal. Meal expenses for travel less than 12 hours are limited to \$15 for breakfast, \$15 for lunch, \$40 for dinner.

**Hotels:** Use of the preferred hotel supplier is encouraged where possible. Appropriate hotel services with reasonable rates for standard rooms should be considered when choosing accommodations not covered by corporate agreements.

### Individuals will <u>NOT</u> be reimbursed for the following items:

Alcoholic beverages Tobacco products Personal phone calls, items and entertainment Personal credit card dues or late payment interest charges Laundry/dry cleaning Fines or penalties for parking and traffic violations Loss of or damage to an individual's personal vehicle or property while on CCS business Loss or damage to rental vehicle during personal use Expenses incurred on behalf of family or friends Expenses incurred more than six months earlier Valet parking Additional cost for excess of more than one check in baggage

Expense claim forms must be completed within 2 weeks following the business travel or at the end of the month.

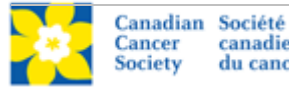

canadienne du cancer